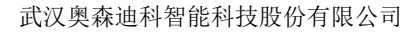

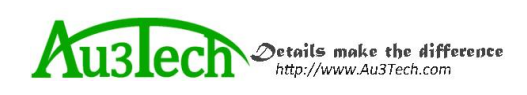

# MCC3723 数控板卡快速安装指南

AU3TECH RESEARCH PTY LTD Email: info@au3tech.com Web: www.au3tech.com

# 1. 产品概述

MCC3723 数控板卡是专门针对光纤激光切割领域开发的新一代数控系统,外设资源丰富,功能强大。

# 2. 数控板卡示意图

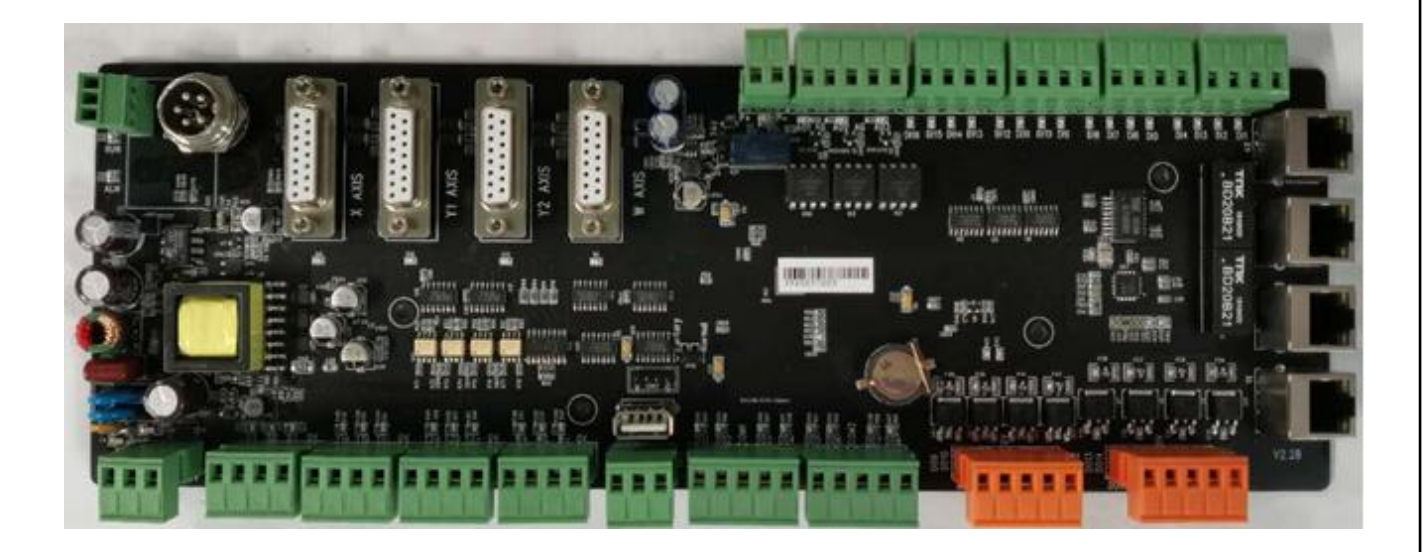

#### 各端口说明

| 端口名称  |      | 作用                  | 备注              |  |
|-------|------|---------------------|-----------------|--|
| 电源输入  | +24V | DC24V 输入正极          | 推荐使用 24V/10A 直流 |  |
|       | PG   | 保护接地                | 电源供电            |  |
|       | OV   | DC 输入负极,电源地。        |                 |  |
| 轴限位输入 | Х+   | X 轴正限位输入,专用信号,低电平有效 | X轴限位输入          |  |
|       | XO   | X 轴原点信号,专用信号,低电平有效  |                 |  |
|       | Х-   | X 轴负限位输入,专用信号,低电平有效 |                 |  |
|       | OV   | 地,X轴限位信号公共端。        |                 |  |
|       | Y+   | Y 轴正限位输入,专用信号,低电平有效 | Y轴限位输入          |  |
|       | YO   | Y 轴原点信号,专用信号,低电平有效  |                 |  |

#### 武汉奥森迪科智能科技股份有限公司

|        | Y-      | Y 轴负限位输入,专用信号,低电平有效 |                  |
|--------|---------|---------------------|------------------|
|        | OV      | 地,Y轴限位信号公共端。        |                  |
|        | Y2+     | Z 轴正限位输入,专用信号,低电平有效 | Y2 轴限位输入         |
|        | Y20     | Z 轴原点信号,专用信号,低电平有效  |                  |
|        | ¥2-     | Z 轴负限位输入,专用信号,低电平有效 |                  |
|        | OV      | 地,Z轴限位信号公共端。        |                  |
|        | W+      | ₩轴正限位输入,专用信号,低电平有效  | ₩轴(旋转轴/备用)输      |
|        | WO      | ₩轴原点信号,专用信号,低电平有效   | $\neg \lambda$   |
|        | W-      | ₩轴负限位输入,专用信号,低电平有效  |                  |
|        | OV      | 地,W轴限位信号公共端。        |                  |
| 轴控制端口  | X 轴     | X轴控制信号。             | DB15 母头          |
|        | Y1 (B1) | Y1(B1)轴控制信号。        |                  |
|        | 轴       |                     |                  |
|        | Y2(B2)轴 | Y2(B2)轴控制信号。        |                  |
|        | W 轴     | ₩ 轴控制信号。            |                  |
| 通用无源输  | D01     | 第1路通用输出口            | 无源输出口功能可通过       |
| 出      | D02     | 第2路通用输出口            | ─ 软件自由配置。输出电     |
|        | COM1    | 通用输出口公共端            | 一平与 COM 口电平一致。   |
|        | D03     | 第3路通用输出口            |                  |
|        | D04     | 第4路通用输出口            |                  |
|        | D05     | 第5路通用输出口            |                  |
|        | D06     | 第6路通用输出口            |                  |
|        | COM2    | 通用输出口公共端            |                  |
|        | D07     | 第7路通用输出口            |                  |
|        | D08     | 第8路通用输出口            |                  |
| 晶闸管输出  | D09     | 第1路通用输出口            |                  |
|        | D010    | 第2路通用输出口            |                  |
|        | OV      | 晶闸管输出口公共端           |                  |
|        | D011    | 第3路通用输出口            |                  |
|        | D012    | 第4路通用输出口            |                  |
|        | D013    | 第5路晶闸管输出口           | 直流 24V 输出, 驱动电   |
|        | D014    | 第6路晶闸管输出口           | 流 1A。            |
|        | OV      | 晶闸管输出口公共端           |                  |
|        | D015    | 第7路晶闸管输出口           |                  |
|        | D016    | 第8路晶闸管输出口           |                  |
| 电源输出   | 24A     | 第1路DC24V输出正极        | 可以为轴限位开关/通用      |
|        | 24B     | 第2路DC24V输出正极        | 输出口提供基准电平        |
|        | OV      | DC24V 输出地。          |                  |
| PWM 输出 | P+      | PWM 信号输出正极          | PWM 输出电平 24V/5 可 |
|        | p-      | PWM 信号输出负极          | 通过旁边跳线配置         |
| 模拟量输出  | A01+    | 第1路模拟输出口            | 模拟量输出的电压 0-      |
|        | AG      | 模拟输出公共地             | 10V, 可通过软件配置     |
|        | A02+    | 第2路模拟输出口            |                  |
|        | AI      | 模拟量输入口              |                  |
| 通用输入   | DI1     | 第1路通用输入口,默认低电平有效    |                  |

Auslech Details make the difference http://www.AusTech.com

#### Auslech Details make the difference http://www.AusTech.com

武汉奥森迪科智能科技股份有限公司

|          | DI2   | 第2路通用输入口,默认低电平有效  |                    |
|----------|-------|-------------------|--------------------|
|          | DI3   | 第3路通用输入口,默认低电平有效  |                    |
|          | DI4   | 第4路通用输入口,默认低电平有效  |                    |
|          | DI5   | 第5路通用输入口,默认低电平有效  |                    |
|          | DI6   | 第6路通用输入口,默认低电平有效  |                    |
|          | DI7   | 第7路通用输入口,默认低电平有效  |                    |
|          | DI8   | 第8路通用输入口,默认低电平有效  |                    |
|          | DI9   | 第9路通用输入口,默认低电平有效  |                    |
|          | DI10  | 第10路通用输入口,默认低电平有效 |                    |
|          | DI11  | 第11路通用输入口,默认低电平有效 |                    |
|          | DI12  | 第12路通用输入口,默认低电平有效 |                    |
|          | DI13  | 第13路通用输入口,默认低电平有效 |                    |
|          | DI14  | 第14路通用输入口,默认低电平有效 |                    |
|          | DI15  | 第15路通用输入口,默认低电平有效 |                    |
|          | OV    | 输入信号公共端           |                    |
| Ethercat | 1X    | 第1路工业以太网接口        | 四路网口可任意配置。         |
|          | 2X    | 第2路工业以太网接口        |                    |
|          | 3Х    | 第3路工业以太网接口        |                    |
|          | 4X    | 第4路工业以太网接口        |                    |
| 通用串口     | RS485 | RS485 串口          | 可对接奥森迪科电动调<br>焦切割头 |

# 3. 数控系统安装及接线

# 3.1 数控系统接线图

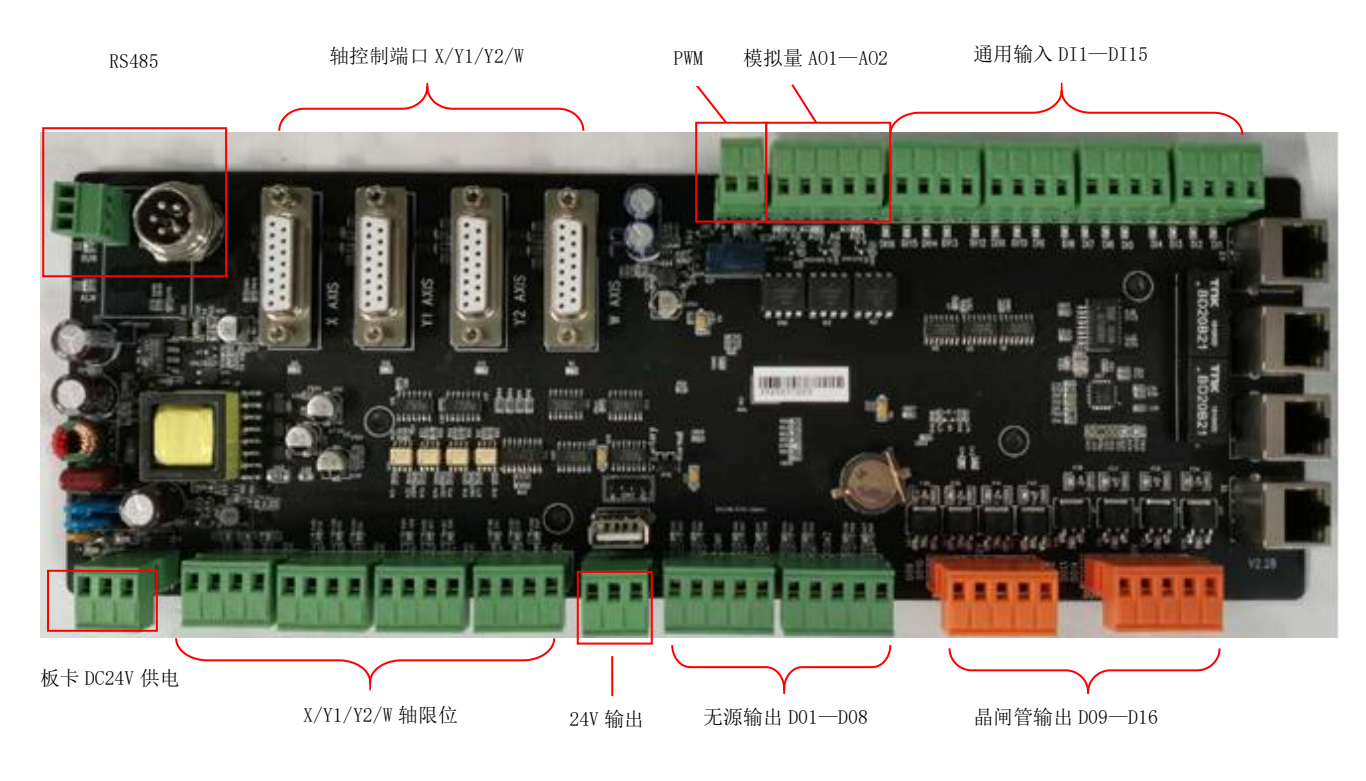

#### Auslech Details make the difference http://www.AusTech.com

# 场景使用图:

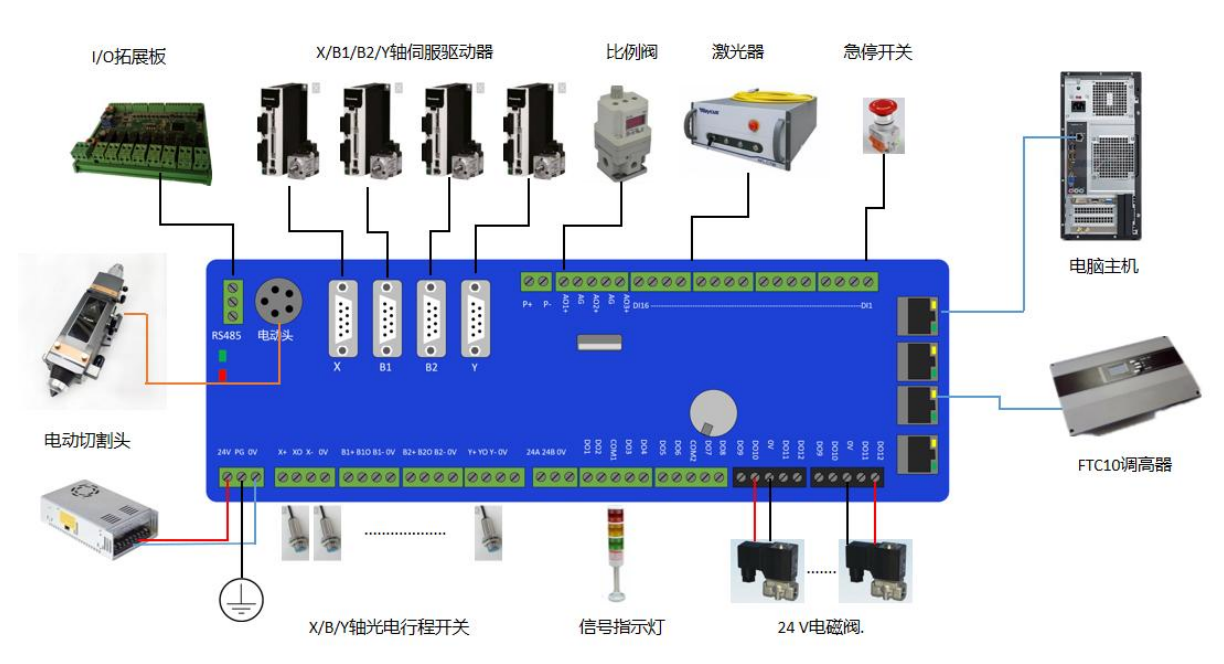

### 3.2 安装尺寸

MCC3723 数控板卡支持 35mm 导轨安装,长(315mm)X 宽(120mm)

### 3.3 安装限位/其他 I0 口 限位输入:

MCC3723 数控板卡提供 X 轴、Y 轴、Z 轴、W 轴四轴限位输入。下面以 X 轴为例,安装轴限位信号。 NPN 光电开关典型接线如下:

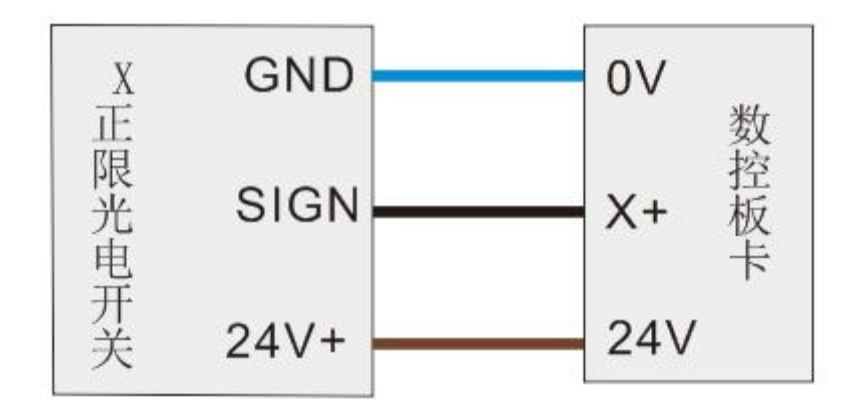

### 通用自定义输出口:

MCC3723 数控板卡提供 16 路通用自定义输出口,输出口功能可以通过软件自由配置。输出口为无源输出,输出方式如下图所示:

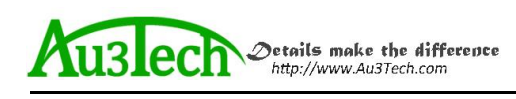

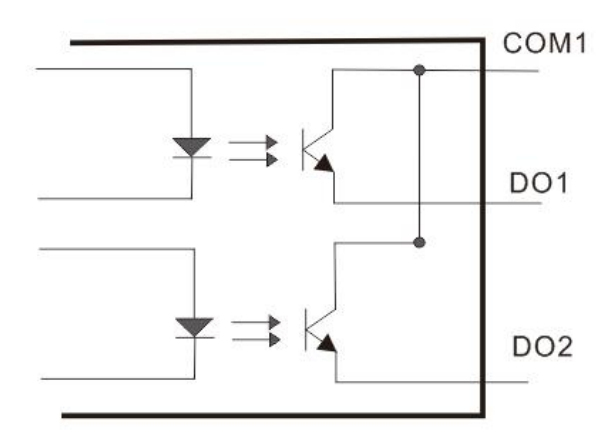

### 晶闸管输出:

MCC3723 数控板卡系统提供 8 路晶闸管输出口,输出口功能可以通过软件自由配置。输出口为有源输出,最大具备 24V/1A 驱动能力,可直接驱动 24V 直流电磁阀。

输出方式如下图所示:

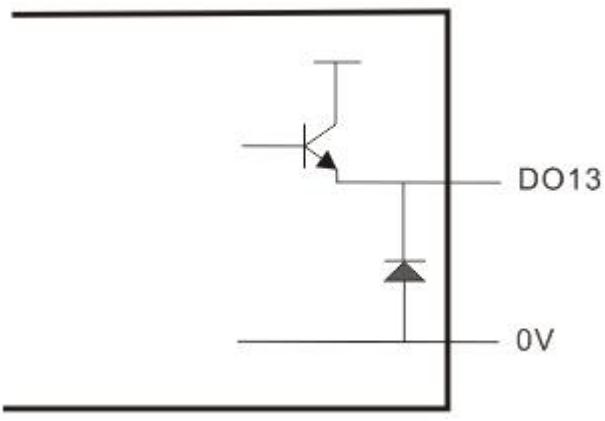

MCC3723 数控板卡提供4路伺服控制接口,分别为X轴,Y1轴,Y2轴,W轴。接口形式为DB15 母座。当系统配置为双驱模式时,Y1轴,Y2轴分别控制Y轴两路伺服驱动器。当配置为单驱模式时, YI轴控制Y轴伺服驱动器。

4 路伺服控制接口定义一致,采用位置环控制模式。各管脚定义如下:

| 轴伺服控制接口(DB15 母头) |      |  |    |      |  |  |
|------------------|------|--|----|------|--|--|
| 引脚               | 信号名  |  | 引脚 | 信号名  |  |  |
| 1                | PUL+ |  | 9  | PUL- |  |  |
| 2                | DIR+ |  | 10 | DIR- |  |  |
| 3                | A+   |  | 11 | A-   |  |  |
| 4                | B+   |  | 12 | B-   |  |  |
| 5                | Z+   |  | 13 | Z-   |  |  |
| 6                | SON  |  | 14 | ALM  |  |  |
| 7                | CLR  |  | 15 | OV   |  |  |
| 8                | 24V  |  |    |      |  |  |

MCC3723 数控板卡采用"脉冲+方向信号"控制伺服驱动器,可支持安川、松下、富士、台达、汇川等 各种伺服驱动器。 Austech Details make the difference http://www.Austech.com

武汉奥森迪科智能科技股份有限公司

# 松下 A5/A6 系列低速脉冲接线图如下:

| 数控板卡 DB | 15 接口 |    |          |   |    | 松下MINAS-A5伺<br>50P接口 | 服 |
|---------|-------|----|----------|---|----|----------------------|---|
|         | 信号名   | 引脚 | ~        | ~ | 引脚 | 信号名                  |   |
|         | PUL+  | 1  | -() +    | 1 | 3  | PULS1                |   |
|         | PUL-  | 9  |          |   | 4  | PULS2                |   |
|         | DIR+  | 2  |          | 1 | 5  | SIGN1                |   |
|         | DIR-  | 10 | -+++     | 1 | 6  | SIGN2                |   |
|         | A +   | 3  |          |   | 21 | OA+                  |   |
|         | A-    | 11 |          |   | 22 | OA -                 |   |
|         | B +   | 4  | -+++     | - | 48 | OB+                  |   |
|         | В-    | 12 |          | 1 | 49 | ОВ -                 |   |
|         | Z +   | 5  |          | 1 | 23 | OZ+                  |   |
|         | Z-    | 13 | <u> </u> |   | 24 | OZ-                  |   |
|         | 24V   | 8  |          |   | 7  | COM+                 |   |
|         | SON   | 6  |          | - | 29 | SRV-ON               |   |
|         | CLR   | 7  |          | 1 | 31 | A-CLR                |   |
|         | ALM   | 14 |          | 1 | 37 | ALM+                 |   |
|         | 0V    | 15 |          | 1 | 41 | COM -                |   |
|         |       |    | ¥        |   | 36 | ALM-                 |   |
|         |       | 1  | 屏蔽线      | 戋 | 1  |                      |   |

### 松下 A5/A6 系列基本参数设置如下:

| 参数    | 设置值 | 含义            |
|-------|-----|---------------|
| PR001 | 0   | 设置伺服控制模式为位置模式 |
| PR007 | 3   | 设置"脉冲+方向"模式   |
| PR005 | 0   | 设置最高脉冲频率      |

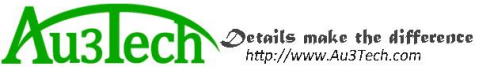

# 

| 数控板卡 DB | 15 接口 |    |          |            |    | 安川Σ-V伺服  | 50P接口 |
|---------|-------|----|----------|------------|----|----------|-------|
|         | 信号名   | 引脚 | <i>σ</i> |            | 引脚 | 信号名      |       |
|         | PUL+  | 1  |          |            | 7  | PULS     |       |
|         | PUL-  | 9  |          |            | 8  | *PULS    |       |
|         | DIR+  | 2  |          | 11         | 11 | SIGN     |       |
|         | DIR-  | 10 | <u> </u> |            | 12 | *SIGN    |       |
|         | A +   | 3  |          |            | 33 | PAO      |       |
|         | A -   | 11 |          |            | 34 | *PAO     |       |
|         | B +   | 4  |          |            | 35 | РВО      |       |
|         | B -   | 12 |          | + +        | 36 | *PBO     |       |
|         | Z+    | 5  |          |            | 19 | PCO      |       |
|         | Z-    | 13 | i +      | <u>i  </u> | 20 | *PCO     |       |
|         | 24V   | 8  | i        | <u> </u>   | 47 | +24V IN  |       |
|         | SON   | 6  | i        | <u> </u>   | 40 | /s-on    |       |
|         | CLR   | 7  | 11       | 11-        | 44 | /ALM-RST |       |
|         | ALM   | 14 |          | 11         | 31 | ALM+     |       |
|         | ov    | 15 | \/       | 1/         | 1  | SG       |       |
|         |       |    | ¥        |            | 32 | ALM-     |       |
|         |       | 1  | 屏幕       | 汝线         |    |          |       |

### 安川 $\Sigma$ —V7系列基本参数设置如下:

| 参数    | 设置值  | 含义            |
|-------|------|---------------|
| Pn000 | 001X | 设置伺服控制模式为位置模式 |
| Pn00B | 默认   | 单相电源输入时改为0100 |
| Pn200 | 0000 | 选择脉冲方式        |
| Pn50A | 8100 | 正转侧可驱动        |
| Pn50B | 6548 | 反转侧可驱动        |

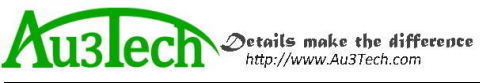

### 富士 A5 系列接线图如下:

| 数控板卡 DB | 15 接口 |    |          |          |    | 富士A5伺服26P | 接口 |
|---------|-------|----|----------|----------|----|-----------|----|
|         | 信号名   | 引脚 | (T-      | /        | 引脚 | 信号名       |    |
|         | PUL+  | 1  |          | -/ \     | 7  | CA        |    |
|         | PUL-  | 9  |          |          | 8  | *CA       |    |
|         | DIR+  | 2  |          |          | 20 | СВ        |    |
|         | DIR-  | 10 |          |          | 21 | *CB       |    |
|         | A +   | 3  |          |          | 9  | FFA       |    |
|         | A -   | 11 |          |          | 10 | *FFA      |    |
|         | B +   | 4  | -++      | + +      | 11 | FFB       |    |
|         | в-    | 12 |          | + +      | 12 | *FFB      |    |
|         | Z +   | 5  |          | <u> </u> | 23 | FFZ       |    |
|         | Z-    | 13 |          | <u> </u> | 24 | *FFZ      |    |
|         | 24V   | 8  | <u> </u> | <u> </u> | 1  | COMIN     |    |
|         | SON   | 6  | i        |          | 2  | CONT1     |    |
|         | CLR   | 7  | 11       |          | 3  | CONT2     |    |
|         | ALM   | 14 | 11       | 11       | 17 | OUT3      |    |
|         | 0V    | 15 | <u> </u> | 11       | 14 | COMOUT    |    |
|         |       |    | 又<br>屏i  | <br>蔽线   |    |           |    |

### 富士 A5 系列基本参数设置

| 参数     | 设置值 | 含义            |
|--------|-----|---------------|
| PA-101 | 0   | 设置伺服控制模式为位置模式 |
| PA-103 | 0   | 设置"脉冲+方向"模式   |

Au3lech Details make the difference http://www.Au3Tech.com

# 施耐德 Lexium-23/26D 系列接线图

| 数控板卡 DI | B15 接口 |    |          |                                        |   |    | Port B施耐德伺服5<br>接口 | 50P |
|---------|--------|----|----------|----------------------------------------|---|----|--------------------|-----|
|         | 信号名    | 引脚 | 17       |                                        |   | 引脚 | 信号名                |     |
|         | PUL+   | 1  |          | -                                      |   | 41 | PLUSE              |     |
|         | PUL-   | 9  | i        | +                                      |   | 43 | /PLUSE             |     |
|         | DIR+   | 2  | i        |                                        |   | 37 | SIGN               |     |
|         | DIR-   | 10 |          | +++                                    |   | 36 | /SIGN              |     |
|         | A +    | 3  |          | <u>i   i</u>                           |   | 21 | OA                 |     |
|         | A -    | 11 |          | 111                                    |   | 22 | /OA                |     |
|         | в+     | 4  |          | +++                                    |   | 25 | ОВ                 |     |
|         | в-     | 12 |          | +++                                    |   | 23 | /ОВ                |     |
|         | Z+     | 5  |          | + + +                                  |   | 50 | OZ                 |     |
|         | Z-     | 13 | <u> </u> | +                                      |   | 24 | /oz                |     |
|         | 24V    | 8  |          | $\downarrow$ $\downarrow$ $\downarrow$ |   | 11 | COM+               |     |
|         | SON    | 6  |          | $\downarrow$ $\downarrow$ $\downarrow$ |   | 9  | DI1- SON           |     |
|         | CLR    | 7  | i        |                                        |   | 33 | DI5- ARST          |     |
|         | ALM    | 14 | j        |                                        |   | 28 | DO5+ ALRM          |     |
|         | 0V     | 15 | <u> </u> | <u>\</u>                               |   | 27 | D05-               |     |
|         | harmon |    | ¥.       | ÿ/                                     | L | 45 | COM-               |     |
|         |        | 1  | 厚        | <b> </b>                               |   |    |                    |     |

### 施耐德 Lexium-23/26D 系列基本参数设置

| 参数名   | 设置值    | 含义                               |
|-------|--------|----------------------------------|
| P1-00 | 0102   | 设置脉冲方式                           |
| P1-01 | 0000   | 位置模式                             |
| P2-00 | 出厂值 35 | 位置控制比例增益,根据实际情况实时调整              |
| P2-10 | 101    | 使 DI1 功能规划为伺服使能                  |
| P2-14 | 102    | 使 DI5 功能规划为报警清除                  |
| P2-15 | 0000   | 使 DI6 功能规划无效                     |
| P2-16 | 0000   | 使 DI7 功能规划无效                     |
| P2-17 | 0000   | 使 DI8 功能规划无效                     |
| P2-22 | 0007   | 使 D05 功能规划为伺服报警                  |
| P2-68 | 0001   | 使 L1/L2 和 SON 同时有效时,电机使能(如果不设置此参 |
|       |        | 数会导致电机无法使能)                      |

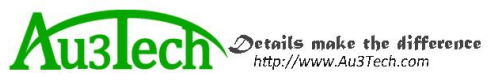

### 台达 B2/B3 系列接线图

| 数控板卡 D | B15 接口 |    |          |          |    | 台达 44P 接口 |
|--------|--------|----|----------|----------|----|-----------|
|        | 信号名    | 引脚 | 6        |          | 引脚 | 信号名       |
|        | PUL+   | 1  |          |          | 41 | PULSE     |
|        | PUL-   | 9  |          | 11       | 43 | /PULSE    |
|        | DIR+   | 2  |          | 1        | 37 | SIGN      |
|        | DIR-   | 10 |          |          | 39 | /SIGN     |
|        | A+     | 3  |          |          | 21 | OA        |
|        | A-     | 11 |          | <u> </u> | 22 | /OA       |
|        | B+     | 4  |          |          | 25 | OB        |
|        | В-     | 12 |          |          | 23 | /OB       |
|        | Z+     | 5  | <u> </u> | <u> </u> | 13 | oz        |
|        | Ζ-     | 13 |          |          | 24 | /OZ       |
|        | 24V    | 8  |          |          | 11 | COM+      |
|        | SON    | 6  |          |          | 9  | DI1- SON  |
|        | CLS    | 7  |          | + +      | 33 | DI5- ARST |
|        | ALM    | 14 | 11       | 11       | 28 | DO5+      |
|        | ov     | 15 | 1/       |          | 27 | DO5-      |
|        | -      |    | V        |          | 14 | COM-      |
|        |        | 1  | 屏南       | 反线       |    |           |

### 台达 B2/B3 系列基本参数设置

| 参数名   | 设置值    | 含义                    |
|-------|--------|-----------------------|
| P1-01 | 0      | 位置模式                  |
| P2-00 | 出厂值 35 | 位置控制比例增益,根据实际情况实时调整   |
| P2-10 | 101    | 使 DI1 功能规划为伺服使能,逻辑为常开 |
| P2-14 | 102    | 使 DI5 功能规划为报警清除,逻辑为常开 |
| P2-15 | 007    | 使 DI6 功能规划无效          |
| P2-16 | 007    | 使 DI7 功能规划无效          |
| P2-17 | 007    | 使 DI8 功能规划无效          |
| P2-22 | 007    | 使 D05 功能规划为伺服报警,逻辑为常闭 |

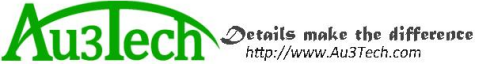

### 汇川 IS620P 系列接线图

| 数控板卡 D | B15 接口 |    |            |                                              |     | 汇川 IS620PT5R<br>接口 | 4ICN1 |
|--------|--------|----|------------|----------------------------------------------|-----|--------------------|-------|
|        | 信号名    | 引脚 | / <u>-</u> | -7                                           | 引脚  | 信号名                |       |
|        | PUL+   | 1  |            | <u></u>                                      | 38  | HPULSE+            |       |
|        | PUL-   | 9  | <u> </u>   | <u>                                     </u> | 36  | HPULSE-            |       |
|        | DIR+   | 2  |            |                                              | 42  | HSIGN+             |       |
|        | DIR-   | 10 |            | <u>i</u>                                     | 40  | HSIGN-             |       |
|        | A+     | 3  |            |                                              | 21  | PAO+               |       |
|        | A -    | 11 |            |                                              | 22  | PAO-               |       |
|        | B+     | 4  |            |                                              | 25  | PBO+               |       |
|        | в-     | 12 |            |                                              | 23  | PBO-               |       |
|        | Z+     | 5  |            |                                              | 13  | PZO+               |       |
|        | Z -    | 13 |            |                                              | 24  | PZO -              |       |
|        | 24V    | 8  |            |                                              | 11  | COM+               |       |
|        | SON    | 6  |            |                                              | 33  | DIS                |       |
|        | CLS    | 7  | 11         |                                              | - 8 | DI4                |       |
|        | ALM    | 14 |            | <u> </u>                                     | 1   | DO4+               |       |
|        | 0V     | 15 | <u> </u>   | 11                                           | 26  | DO4-               |       |
|        |        |    | ¥          | .×                                           | 29  | GND                |       |
|        |        | 1  | 屏蔽         | 线                                            | 1   |                    |       |

# 汇川 IS620P 系列基本参数设置

| 参数名    | 设置值              | 含义           |
|--------|------------------|--------------|
| H02-00 | 1一位置模式           | 模式选择         |
| H02-02 | 0一正转模式           | 旋转方向选择       |
| H02-03 | 0一正转模式           | 输出脉冲反馈方向选择   |
| H03-08 | 2一故障复位           | DI4 端子功能选择   |
| H03-10 | 1一伺服使能           | DI5 端子功能选择   |
| H04-07 | 1一有效时输出高电平       | D04 端子逻辑电平选择 |
| H05-00 | 0一脉冲指令           | 位置指令来源       |
| H05-01 | 1一高速脉冲           | 高低速脉冲位置指令选择  |
| Н09-00 | 0-自调整无效,手动调节增益参数 | 自动调整模式选择     |

Au3lech Details make the difference http://www.Au3Tech.com

# 雷赛 L5/L7 系列伺服接线图

| 数控板卡 DB | 315 接口 |      |          |     |    | 雷赛伺服50P接  |  |
|---------|--------|------|----------|-----|----|-----------|--|
|         | 信号名    | 引脚   | <i>σ</i> | -7. | 引脚 | 信号名       |  |
|         | PUL+   | 1    |          |     | 3  | PUL+      |  |
|         | PUL-   | 9    |          | 11  | 4  | PUL-      |  |
|         | DIR+   | 2    |          |     | 5  | DIR+      |  |
|         | DIR-   | 10   |          |     | 6  | DIR-      |  |
|         | A+     | 3    |          |     | 23 | A+        |  |
|         | A -    | 11   |          |     | 24 | A-        |  |
|         | B +    | 4    |          |     | 25 | B+        |  |
|         | В -    | 12   |          |     | 23 | B-        |  |
|         | Z +    | 5    |          |     | 27 | Z+        |  |
|         | Z-     | 13 — |          |     | 28 | Z-        |  |
|         | 24V    | 8    |          |     | 1  | COM+      |  |
|         | SON    | 6    |          |     | 2  | DI1-SON   |  |
|         | CLR    | 7    |          |     | _  |           |  |
|         | ALM    | 14   |          | 11  | 33 | DO1+ ALRM |  |
|         | 0V     | 15   | 1/       | 1/  | 31 | COM-      |  |
|         |        |      | ₩        | 长   |    |           |  |

### 雷赛 L5/L7 系列基本参数设置

| 参数名   | 设置值    | 含义                       |
|-------|--------|--------------------------|
| PR001 | 0000   | 位置模式                     |
| PR003 | 出厂值 13 | 伺服刚性,根据实际情况实时调整,一般不低于17。 |
| PR007 | 3      | 设置脉冲方式为脉冲+方向             |

Auslech Details make the difference

# 富士 A5-SMART-PLUS 系列接线图

| 板卡 DB | 15公头 |    |                                         |    | 富士 SMART-PLUS<br>CN36接口 |
|-------|------|----|-----------------------------------------|----|-------------------------|
|       | 信号名  | 引脚 | (T==-7)                                 | 引脚 | 信号名                     |
|       | PUL+ | 1  |                                         | 36 | CA                      |
|       | PUL- | 9  |                                         | 35 | *CA                     |
|       | DIR+ | 2  |                                         | 18 | CB                      |
|       | DIR- | 10 |                                         | 17 | *CB                     |
|       | A +  | 3  |                                         | 27 | FFA                     |
|       | A -  | 11 |                                         | 26 | *FFA                    |
|       | в +  | 4  |                                         | 29 | FFB                     |
|       | в -  | 12 |                                         | 28 | *FFB                    |
|       | Z +  | 5  |                                         | 11 | FFZ                     |
|       | Z-   | 13 |                                         | 10 | *FFZ                    |
|       | 24V  | 8  |                                         | 1  | COMIN                   |
|       | SON  | 6  |                                         | 2  | CONT1                   |
|       | CLR  | 7  | + + + + + + + + + + + + + + + + + + + + | 3  | CONT2                   |
|       | ALM  | 14 |                                         | 22 | OUT3                    |
|       | ov   | 15 | <u> </u>                                | 19 | COMOUT                  |

屏蔽线

### 富士 A5-SMART-PLU 系列参数

| 参数名称                 | 参考值                | 含义                              |
|----------------------|--------------------|---------------------------------|
| P1-01                | 0                  | 位置模式                            |
| P1-03                | 30                 | 指令脉冲/指令符号                       |
| P1-05                | 10000              | 每旋转1 周的指令输入脉冲数                  |
| P1-08                | 2500               | 每旋转1 周的输出脉冲数                    |
| 注:以下参数需根:<br>家,其它未涉。 | 据实际使用情况<br>及参数以伺服厂 | 实时调整,具体方法请参考伺服说明书或联系伺服厂<br>家为准。 |
| P1-13                | 初始值 10             | 整定模式                            |
| P1-14                | 初始值 1.0            | 负载惯性力矩比                         |
| P1-15                | 初始值 12             | 自整定增益1                          |
| P1-16                | 初始值4               | 自整定增益2                          |

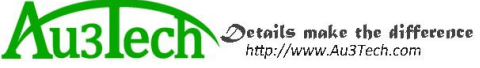

武汉奥森迪科智能科技股份有限公司

# 禾川 X3 接线图

| 板卡-DB15 |      |    |    |                     |    | 禾川X3-CN50 |
|---------|------|----|----|---------------------|----|-----------|
|         | 信号名  | 引脚 | ~  |                     | 引脚 | 信号名       |
|         | PUL+ | 1  |    |                     | 26 | CMD-PUL   |
|         | PUL- | 9  |    |                     | 27 | /CMD-PUL  |
|         | DIR+ | 2  |    |                     | 30 | CMD-DIR   |
|         | DIR- | 10 |    |                     | 31 | /CMD-DIR  |
|         | A +  | 3  |    |                     | 36 | 3A+       |
|         | A -  | 11 |    |                     | 37 | A-        |
|         | В +  | 4  |    |                     | 38 | B+        |
|         | В -  | 12 |    |                     | 39 | B-        |
|         | Z +  | 5  |    |                     | 40 | Z+        |
|         | Z-   | 13 |    |                     | 41 | Z-        |
|         | 24V  | 8  |    |                     | 3  | COM+      |
|         | SON  | 6  |    |                     | 4  | S-ON      |
|         | CLR  | 7  |    |                     | 5  | CRL       |
|         | ALM  | 14 |    |                     | 21 | S-ERR+    |
|         | 0V   | 15 | \/ | $\langle j \rangle$ | 22 | S-ERR-    |
|         |      |    |    | <sup>-/</sup><br>蔽线 |    |           |

# 禾川 X3 参数说明

| 参数名    | 设置值       | 含义                        |
|--------|-----------|---------------------------|
| P00-00 | 0         | 电机旋转方向                    |
| P00-01 | 0         | 位置模式                      |
| P00-05 | 0         | 指令脉冲(低速)                  |
| P00-07 | 0         | 脉冲+方向(0正逻辑,1负逻辑)          |
| P00-08 | 10000     | 电机一圈指令脉冲数(32位)            |
| P00-10 | 默认值 0     | 电子齿轮比分子(32位)(11073741824) |
| P00-12 | 默认值 10000 | 电子齿轮比分母(32位)(11073741824) |
| P00-14 | 2500      | 电机一圈输出脉冲数(32位)            |
| P00-03 | 初始值 12    | 电机刚性, 根据实际情况调整            |

Austech Details make the difference

### 3.5 连接 FTC 调高器

FTC10 调高器通过一根网线与板卡任意一个网口相连,FTC10 调高器采用模拟量控制伺服驱动器运动,可配合多种伺服电机:包括松下、安川、台达,汇川等,其它伺服适配请联系相关技术服务人员。 (具体操作可参考《FTC10 使用说明书》)

|                     | 连接放大器 | 连接板卡                      | 连接伺服驱动器     |
|---------------------|-------|---------------------------|-------------|
| 1                   | ¢ ,   | /                         |             |
| $\odot$             |       | s ()                      | )           |
| Sensor              |       | Servo 1/0                 |             |
|                     |       |                           |             |
|                     |       |                           |             |
|                     |       |                           |             |
| D04/D05 24V D02 D01 |       | 2+ 24V IN 8 A 24V DC24V F | 9 W         |
| <b>REAR</b>         |       |                           |             |
|                     | -     |                           |             |
|                     |       |                           | 调 喜 哭 DC24V |
|                     | 上/卜限位 |                           | 供电          |

#### 3.6 连接激光器

MCC3723 数控板卡可以通过串口/网口与激光器对接,也可以通过 I/0 口信号与激光器对接。

与锐科激光器可直接通过串口对接。

锐科激光器为例,通过电脑串口与激光器对接。

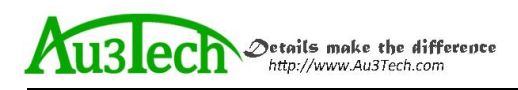

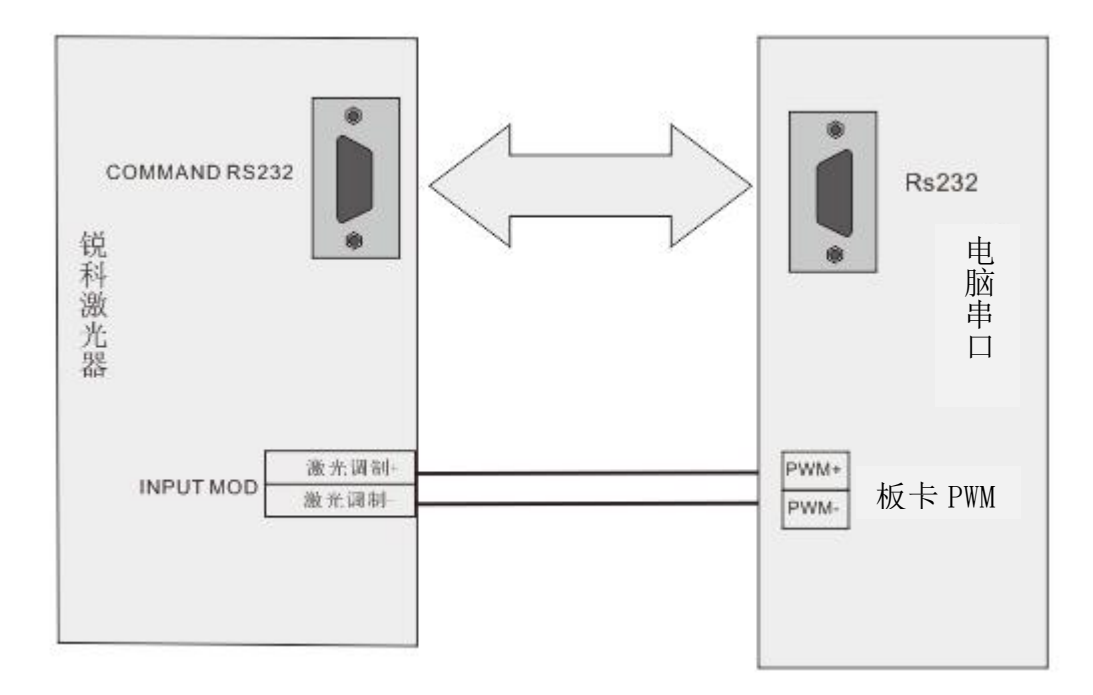

注: RS232 对接线,可采用锐科激光器自带串口线。

其它激光器与数控板卡对接图:

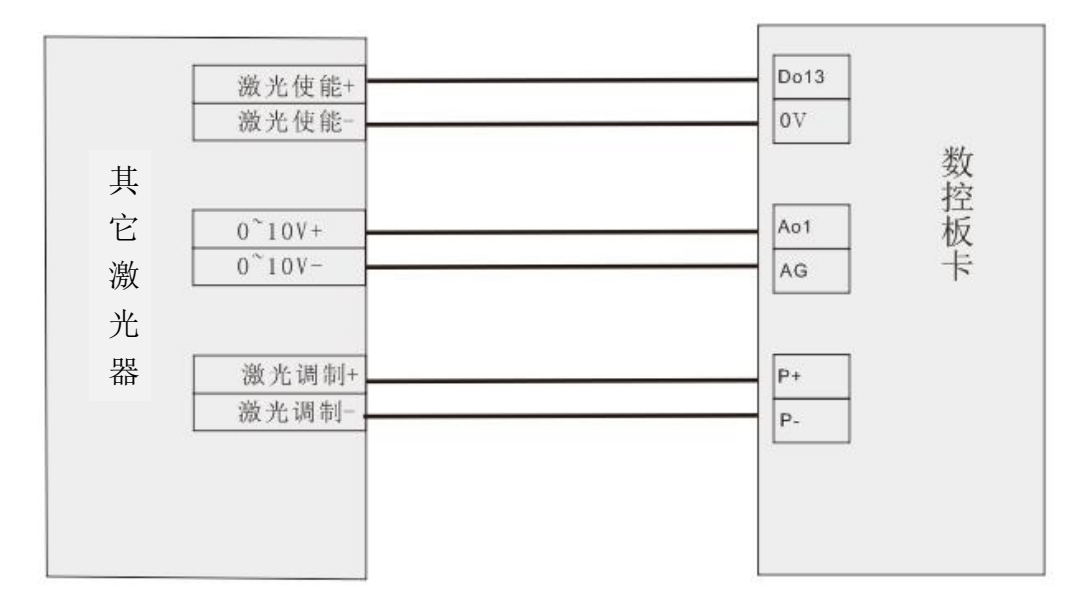

注: 其它激光器(如联品、飞博、凯普林、创新、国志等)接线方式均可参考,但不限于此接线方式。

IPG-YLR 型激光器与数控板卡 IO 口对接图:

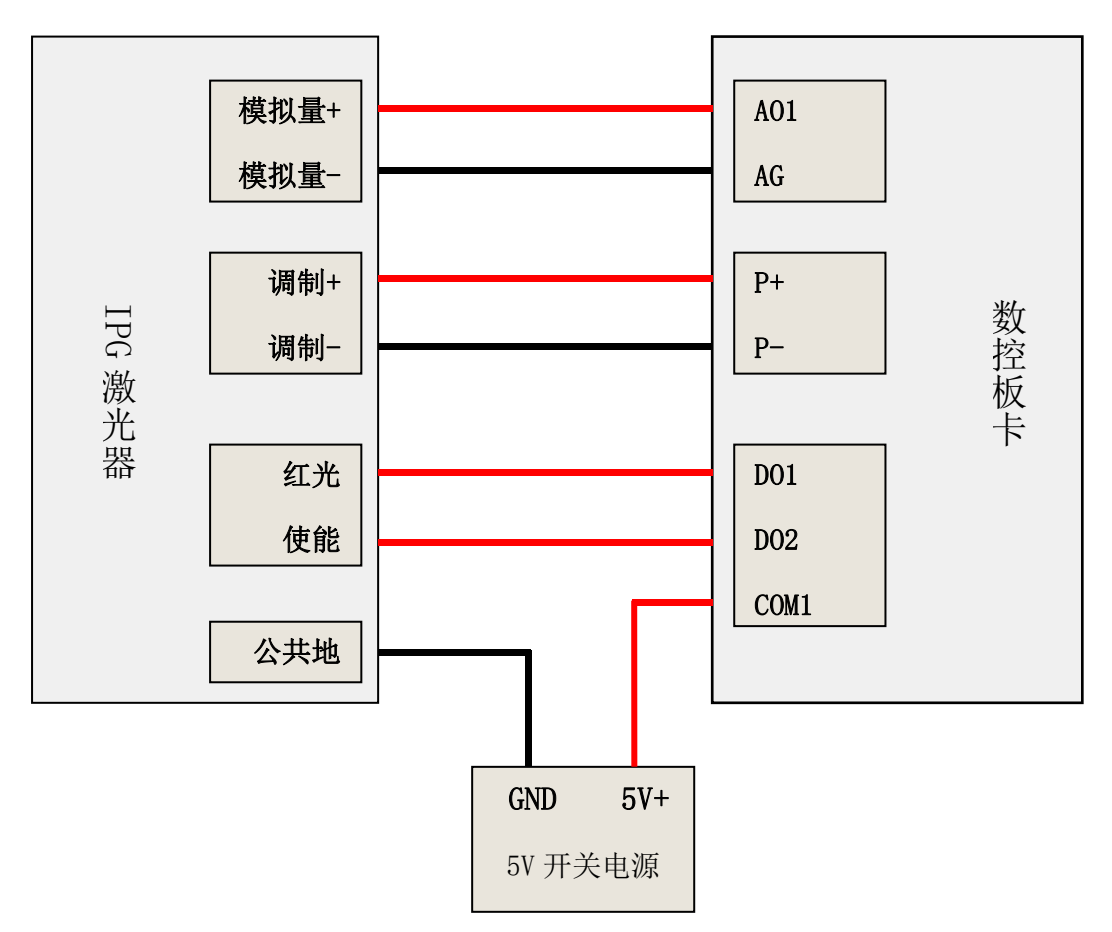

注: IPG-YLR 型激光器所需的模拟量输入电压为 0-4V 可用过数控软件配置,激光器红光、使能等 5V 电压输入需外接一个 5V 开关电源到数控板卡 COM 端口,数控板卡不提供 5V 输出。

#### 3.7 连接电脑

MCC3723 数控板卡可以直接通过任意网口与电脑(工控机)对接,方便快捷。

#### 3.8 安装电源

当其他外设接线全部完成后,需要给数控板卡提供 24V 电源供电,建议采用 24V/10A 电源。接线方式 参考接线图。

### 4. 机床配置与调试

#### 4.1 软件安装

用户可在我公司官网上下载最新应用程序。网站地址: <u>http://www.au3tech.com/page106.html</u>

软件为免安装版本,解压后运行"MainApp.exe"文件,即可打开软件。

#### 4.2 通讯设置

MCC3723 是基于工业以太网架构设计的激光切割数控系统,电脑主机与数控板卡、调高器均通过网络连接。当数控系统线路连接完成后,打开软件进行网络设置。步骤如下:

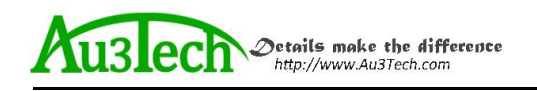

1、设置电脑主机 IP 地址。

可通过软件快速设置。打开软件后,选择"高级"一>"设置本机 IP"即可。

| 开始   | 图形设计 | 系统分  | <u>े</u> र्म | 高级        |      |      |       |
|------|------|------|--------------|-----------|------|------|-------|
| *    | 8    |      | 1            | IP        | IP   | +    | ((0)) |
| 参数配置 | 硬件重连 | 硬件重启 | 硬件升级         | 及 设置本机 IF | 网络测试 | 访问设置 | 手柄配对  |
|      |      |      |              | 硬件        |      |      |       |

由于部分客户使用的 WINDOWS 系统未开放自动设置本机 IP 功能,

用户也可手动设置电脑主机 IP 地址: 10.1.1.10, 子网掩码: 255.255.255.0, 默认网关: 10.1.1.1

| Internet 协议版本 4 (TCP/IPv4) 盾   | 暑性 · · · · · · · · · · · · · · · · · · · |
|--------------------------------|------------------------------------------|
| 常规                             |                                          |
| 如果网络支持此功能,则可以<br>您需要从网络系统管理员处获 | 获取自动指派的 IP 设置。否则,<br>导适当的 IP 设置。         |
| ◎ 自动获得 IP 地址(0)                |                                          |
| ● 使用下面的 IP 地址(S):              |                                          |
| IP 地址(I):                      | 10 . 1 . 1 . 10                          |
| 子网摘码(い):                       | 255 .255 .255 . 0                        |
| 默认网关 (0):                      | 10 , 1 , 1 , 1                           |
| ◎ 自动获得 DNS 服务器地址               | £03)                                     |
| ● 使用下面的 DNS 服务器地               | 3址 (E):                                  |
| 首选 DNS 服务器(P):                 |                                          |
| 备用 DNS 服务器(A):                 |                                          |
|                                | 高级(V)                                    |
| 3                              | 确定 取消                                    |

说明:调高器与数控系统 IP 地址出厂已默认设置,用户无需变更。

2、设置完成后点击硬件重连,完成网络连接。

硬件重连 硬件未连接,请检查控制器是否连接就绪

如果此时仍然不能与板卡连接,用户可观察网口绿色指示灯闪烁情况。确认是否网线故障。

#### 4.3 参数配置

参数配置主要用来配置机床/激光器/调高器/气体等核心部件的基本参数。用户应谨慎配置各参数以 避免运行过程中出错。

打开软件后,选择"高级"一>"参数配置",用户需输入密码方可进入。**原始密码为:"0000"**。

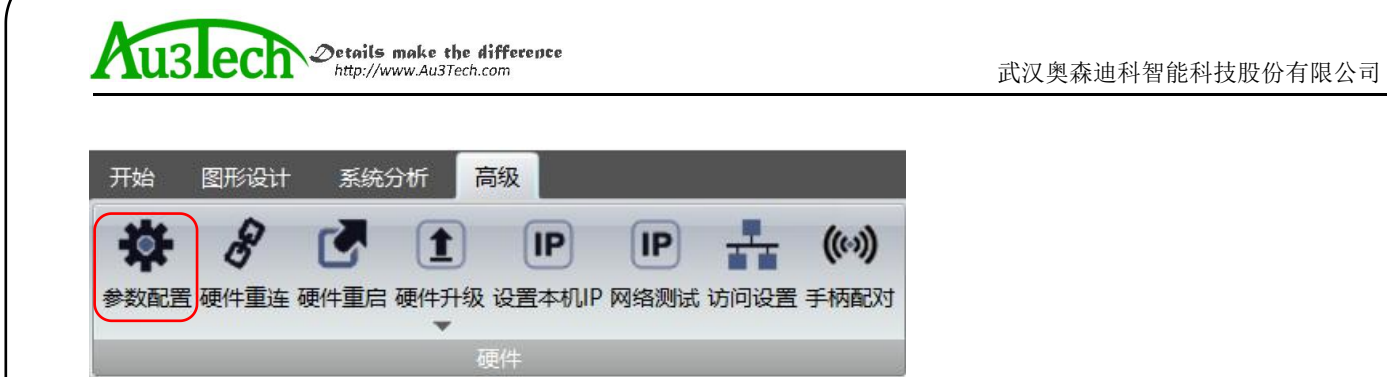

### 4.3.1 运动轴配置

运动轴主要配置轴参数和回原参数,如下图:

| 运动轴        | 基个和多数        |           | 为fill参载 |                 |
|------------|--------------|-----------|---------|-----------------|
|            | □ X轴         |           |         | P 开启垂直度         |
| 數光器        | 可用性          | 普通轴       |         |                 |
|            | 抽序号          | 1         | =       |                 |
| 司高器        | 2 双边驱动       |           |         |                 |
|            | 编码器反向        |           |         |                 |
| 自动调焦       | 限位开关逻辑       | 常开        |         | ARK# 100,000 mm |
|            | 最大行程 (mm)    | 1500.00   |         |                 |
| 甫助气体       | 脉冲当量 (脉冲/mm) | 1000.0000 |         | AC长度 100.000 mm |
|            | ⊟ Y1轴        |           |         | L1长度 100.000 mm |
| 前入输出       | 可用性          | 普通轴       |         |                 |
|            | 轴序号          | 2         |         |                 |
| 可狄麥狄       | ▼ 双边驱动       |           |         |                 |
| è EB tre   | 偏 编码器 反向     |           | *       | 螺距补偿            |
| <b>炭</b> 仮 |              |           |         | ● 不补偿           |
| 这换平台       |              |           |         | X 0.000 mm      |
|            | 山原京参致        |           |         |                 |
| 目动卷料       | - 回原点        |           | -       | Y 0.000 mm      |
|            | 使用Z相信号       |           |         | ○ 完整螺距补偿 旦入补偿数据 |

参数及意义参考下表:

| 运动轴参数 | 参数名称            | 意义                                             | 默认值  | 备注                                             |
|-------|-----------------|------------------------------------------------|------|------------------------------------------------|
| X 轴   | 最大行程 (mm)       | 配置 X 轴最大行程                                     | 1500 |                                                |
|       | 脉冲当量(脉冲<br>/mm) | X 轴运行 1mm 需要的脉冲数。<br>计算公式:脉冲当量=每转脉冲<br>数/X 轴螺距 | 1000 | 此参数非常重要,客户需结合驱动<br>器每转脉冲数或电子齿轮比,机床<br>运行螺距计算得出 |
|       | 限位开关逻辑          | 配置限位开关逻辑                                       | 常开   | X轴与Y轴逻辑应保持一致。                                  |
|       | 编码器反向           | 编码器反馈信号反向                                      | 不勾选  | 勾选后,系统采集的编码器数据会<br>方向,应根据实际情况选择                |
| Y 轴   | 双边驱动            | 配置 Y 轴是否为双边驱动                                  | 勾选   |                                                |

MCC3723 数控板卡快速安装指南

Austech Details make the difference

武汉奥森迪科智能科技股份有限公司

|        | 最大行程(mm)         | 配置 Y 轴最大行程                                     | 3000 |                                                |
|--------|------------------|------------------------------------------------|------|------------------------------------------------|
|        | 脉冲当量(脉冲<br>/mm)  | Y 轴运行 1mm 需要的脉冲数。<br>计算公式:脉冲当量=每转脉冲<br>数/Y 轴螺距 | 1000 | 此参数非常重要,客户需结合驱动<br>器每转脉冲数或电子齿轮比,机床<br>运行螺距计算得出 |
|        | 限位开关逻辑           | 配置限位开关逻辑                                       | 常开   | X轴与Y轴逻辑应保持一致。                                  |
|        | 编码器反向            | 编码器反馈信号反向                                      | 不勾选  | 勾选后,系统采集的编码器数据会<br>方向,应根据实际情况选择                |
| 杂项     | 双驱误差报警           | 设置双驱误差报警使能                                     | 勾选   | 勾选后当达到双驱误差报警条件,<br>系统会暂停并提示双驱误差报警              |
|        | 双驱允差             | 设置双驱误差脉冲个数                                     | 100  | 只有两个条件同时达到时才能触发<br>双驱误差报警                      |
|        | 双驱允差持续时间<br>(ms) | 设置达到双驱允差后持续时间                                  | 100  |                                                |
|        | 编码器 4 倍频         | 编码器反馈倍频数                                       | 勾选   | 重要参数,非管理员不可轻易变动                                |
| 回原点    | 使用 Z 相信号         | 原点信号选用电机 Z 相信号                                 | 不勾选  |                                                |
|        | 采样信号             | 原点信号选择,包括原点/限位<br>可选                           | 原点   | 用户若希望以轴限位信号做原点信<br>号,此参数可设置为"限位"               |
|        | 行程开关逻辑           | 原点信号开关逻辑,包括常开/<br>常闭可选                         | 常开   |                                                |
|        | 粗定位速度<br>(mm/s)  | 设定粗回原速度,建议不要设置<br>过快                           | 50   | 系统采用二次回原方式,确保回原<br>精度                          |
|        | 精定位速度<br>(mm/s)  | 设定精回原速度,建议不要设置<br>过快                           | 10   |                                                |
| X 轴-回原 | 回原点方向            | 回原点 X 轴运动方向                                    | 负向   | 必须与 X 轴原点位置进行关联,否则无法完成回原。                      |
|        | 返回距离(mm)         | 回到完成后返回距离                                      | 10   |                                                |
| Y 轴-回原 | 回原点方向            | 回原点Y轴运动方向                                      | 负向   | 必须与 Y 轴原点位置进行关联, 否则无法完成回原。                     |
|        | 返回距离(mm)         | 回到完成后返回距离                                      | 10   |                                                |

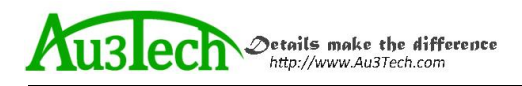

#### 配置步骤:

#### 1、根据机床结构选择 X,Y 驱动方式(单驱/双驱)。

如果机床 Y 轴为单驱模式,用户应将 Y 轴双边驱动选项取消。

#### 2、配置机床限位/原点信号及机床幅面

系统可支持光电/机械行程开关,常开/常闭逻辑可以设置,用户务必正确设置各轴限位,否则限位信 号不能正确启用。

注意:用户应选用相同的控制逻辑的行程开关。避免 X 轴与 Y 轴限位开关逻辑不一致。

用户可依次人为触发各轴限位/原点,观察数控板卡对应端口指示灯是否点亮,软件是否产生相应告警。

请务必确认各限位正常工作后,方可进行下一步设置/动作。

根据机床结构设置 X/Y 轴最大行程。回原完成后,勾选启用软限位,系统将对运行行程进行限制,超 出行程会产生相应软限位告警。

#### 3、配置轴脉冲当量

必须准确配置机床各轴脉冲当量,否则会引起运行速度和精度上的误差。软件脉冲当量的含义为:机床运行 1MM 距离需要的脉冲个数。

举例说明:用户机床 X 轴伺服驱动细分为 10000 (电机旋转 1 圈需要的脉冲数), X 轴电机每转一圈机床行进的距离为 10mm,则 X 轴脉冲当量=10000/10=1000

若脉冲当量不为整数,软件最大可支持小数点后4位设置,极大程度保证运行精度。

#### 4、配置回原过程

系统默认采用二次回原。原点信号用户可以自由配置。支持采用伺服电机 Z 相/限位/原点信号作为原 点采样信号。

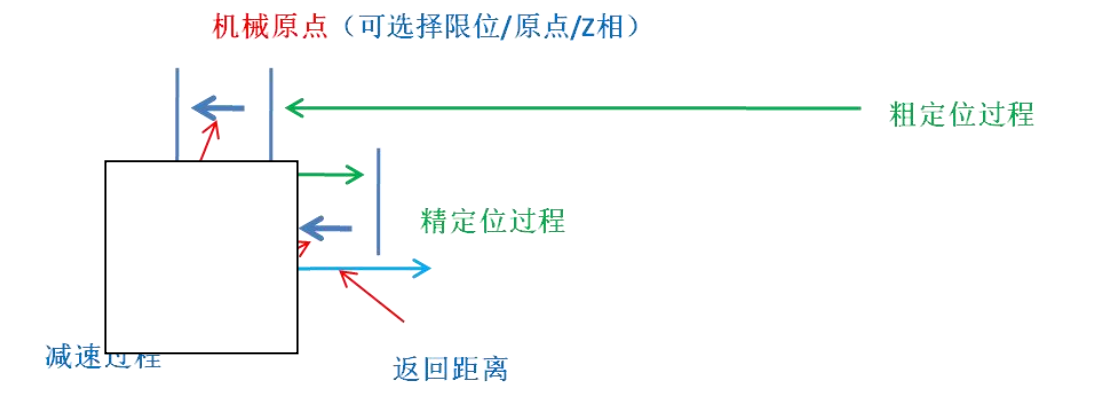

用户可依据根据上图设置对应的回原参数,回原速度建议不要设置过快,保证回原过程平稳安全。

MCC3723 数控板卡快速安装指南

### 4.3.2 激光器配置与调试

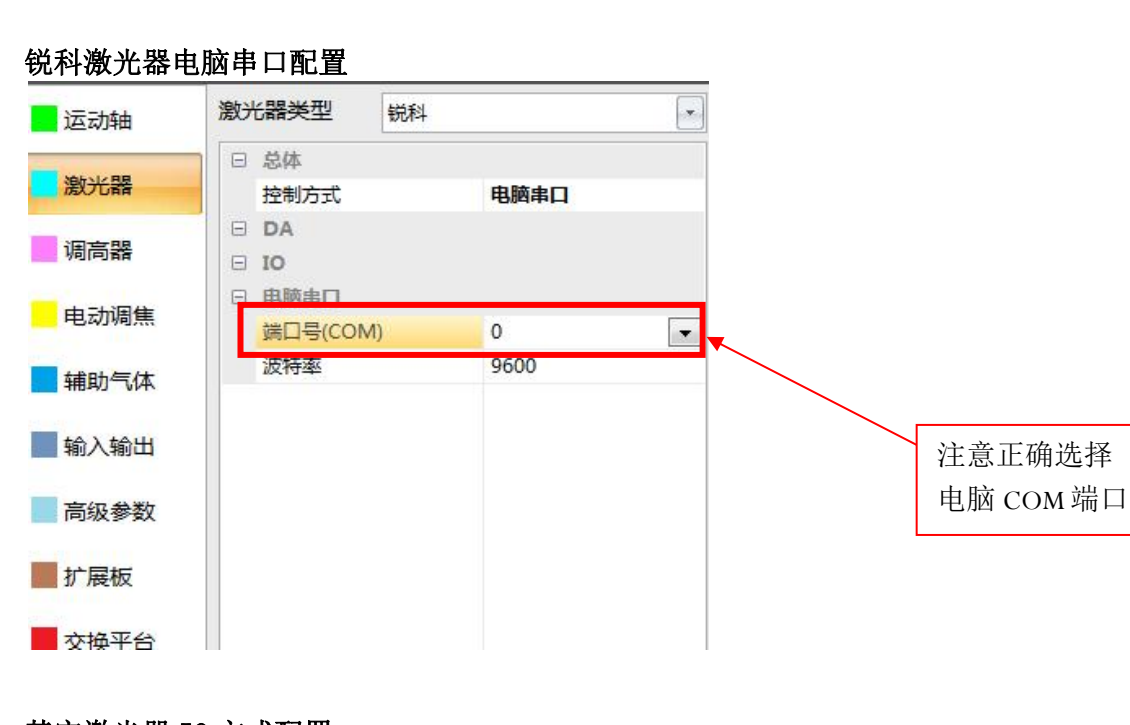

### 其它激光器 I0 方式配置

| 运动轴          | 激光器类型                | 其它  |       |          |
|--------------|----------------------|-----|-------|----------|
|              | 日总体                  |     |       |          |
| 激光器          | 控制方式                 |     | IO    |          |
|              | 🗆 DA                 |     |       |          |
| 调局器          | DA端口                 |     | 2     |          |
|              | DA范围                 |     | 0~10V |          |
| 电动调焦         | <mark>▼ DA上</mark> Ę | 輸出  |       |          |
|              | IO IO                |     |       |          |
| 捕助小本         | 远程钥匙(                | 准备) | 0     |          |
| 输入输出         | 光闸                   |     | 3     |          |
|              | 激光輸出                 |     | 0     | <u> </u> |
| 高级参数         | 红光                   |     | 4     |          |
| I STAN ST AN | □ 电脑串口               |     |       | 下按线端口    |
| 扩展板          |                      |     |       |          |

#### I/0 方式控制激光器:

当激光器采用 I/O 口控制时,控制方式选择 I/O,DA 端口,I/O 端口根据接线情况配置,激光器配置完成后,可通过开启红光或开启关闸/激光,确认激光器出红光与出激光是否正常。

### 4.3.4 电动调焦头配置

MCC3723 匹配奥森迪科电动调焦头时,选择板载串口选项。

| u3le | Details make the d<br>http://www.Au3Tech.c | <b>ifference</b><br>om |        |
|------|--------------------------------------------|------------------------|--------|
| 运动轴  | 电动调焦参数                                     |                        |        |
|      | □ 电动调焦                                     |                        |        |
| 激光器  | 控制方式                                       | 板载串口                   | $\sim$ |
|      | □ 电脑串口                                     |                        |        |
| 调高器  | □ 板载串口                                     |                        |        |
| 电动调焦 | □ 启用高级板载串                                  |                        |        |

从系统分析一电动调焦进入第四轴电动调焦参数界面,并正确配置切割头相关参数。

武汉奥森迪科智能科技股份有限公司

| 开始 图形设计 系统分析<br><br>< |                                                                                | []     []     []     []     []     []     []     []     []     []     []     []     []     []     []     []     []     []     []     []     []     []     []     []     []     []     []     []     []     []     []     []     []     []     []     []     []     []     []     []     []     []     []     []     []     []     []     []     []     []     []     []     []     []     []     []     []     []     []     []     []     []     []     []     []     []     []     []     []     []     []     []     []     []     []     []     []     []     []     []     []     []     []     []     []     []     []     []     []     []     []     []     []     []     []     []     []     []     []     []     []     []     []     []     []     []     []     []     []     []     []     []     []     []     []     []     []     []     []     []     []     []     []     []     []     []     []     []     []     []     []     []     []     []     []     []     []     []     []     []     []     []     []     []     []     []     []     []     []     []     []     []     []     []     []     []     []     []     []     []     []     []     []     []     []     []     []     []     []     []     []     []     []     []     []     []     []     []     []     []     []     []     []     []     []     []     []     []     []     []     []     []     []     []     []     []     []     []     []     []     []     []     []     []     []     []     []     []     []     []     []     []     []     []     []     []     []     []     []     []     []     []     []     []     []     []     []     []     []     []     []     []     []     []     []     []     []     []     []     []     []     []     []     []     []     []     []     []     []     []     []     []     []     []     []     []     []     []     []     []     []     []     []     []     []     []     []     []     []     []     []     []     []     []     []     []     []     []     []     []     []     []     []     []     []     []     []     []     []     []     [] |                                                                                                    | -                                                                                    |
|----------------------------------------------------------------------------------------------------|--------------------------------------------------------------------------------|----------------------------------------------------------------------------------------------------|----------------------------------------------------------------------------------------------------|--------------------------------------------------------------------------------------|
| 部件监控                                                                                                    | -                                                                              | •<br>系统诊断                                                                                                    |                                                                                                    |                                                                                      |
| 回启用状态悬浮窗                                                                                                    | 运行状态                                                                           |                                                                                                    | 电动调焦属性                                                                                                    |                                                                                      |
| 回原点 <b>未回原</b><br>步进上 停止<br>步进下<br>点动步长 1.0 ★ mm<br>空移速度 20 ★ mm/s                                                                                                    | 设备识别码<br>软件版本<br>輸入状态<br>輸出状态<br>报警状态<br>运行状态<br>运行命令<br>轴位置(mm)<br>当前速度(mm/s) | 0<br>0x0<br>0x0<br>0x0<br>0x0<br>0x0<br>0<br>0x0<br>0<br>0.00<br>0.00                                                                                                    | <ul> <li>□ 扩展板会数</li> <li>参数信息</li> <li>电机每转运行距离 (mm)</li> <li>电机运行方向</li> <li>电机每转脉冲数</li> <li>轴空移速度 (mm/s)</li> <li>轴运行加速度</li> <li>轴运行加速度(mm/s)</li> <li>轴运行加速度(mm/s)</li> <li>轴相回原速度 (mm/s)</li> <li>轴相回原速度 (mm/s)</li> <li>轴雨原声向</li> <li>轴限位类型</li> </ul> | 0<br>0.000<br>正向<br>0<br>0.000<br>0<br>0<br>0.000<br>0.000<br>0<br>0<br>负向<br>负常开正常开 |
| 原点微调 - 0.1 - +                                                                                                    |                                                                                | 充复位  高级                                                                                                    | 動式 刷新参数 写入参数                                                                                                    | 返回                                                                                   |

# 4.3.5 气体配置与调试

系统支持高低压阀/比例阀两种气体控制方法。可根据需要配置相应气体端口。

| 空气         | 1     |              |          | 10  |      |
|------------|-------|--------------|----------|-----|------|
| 氧气         | 2     | 气压校山         | 点数       | 10  | ĩ    |
| 氮气         | 0     | DA2          | 0.00 设置用 | 旺   | 3    |
| 三 高圧阀      |       |              |          |     |      |
| 高压空气       | 0     |              | 电压(V)    | 1 1 | ±(Ba |
| 高压氧气       | 0     | 1            | 1.00     |     | 1.00 |
| 高压氮气       | 0     | 2            | 2.00     |     | 2 00 |
| 日 比例阅      |       | <sup>_</sup> | 2.00     |     | 2.00 |
| 空气比例阀(DA)  | 0     | 3            | 3.00     |     | 3.00 |
| 氧气比例阀(DA)  | 2     | × 4          | 4.00     |     | 4.00 |
| 氮气比例阀(DA)  | 0     | 5            | 5.00     |     | 5.00 |
| 最高气压 (bar) | 10.00 |              | 6.00     |     | c 00 |
| 空气比例阀开关    | 0     | 0            | 0.00     |     | 0.00 |
| 氧气比例阀开关    | 0     | 7            | 7.00     |     | 7.00 |
| 氮气比例阀开关    | 0     | 8            | 8.00     |     | 8.00 |
| 日 杂项       |       | 9            | 9.00     |     | 9.00 |
| 冷却气        | 0     |              | 10.00    |     | 0.00 |
|            |       |              | 10.00    |     | 0.00 |

**说明**: 气压校正仅支持配置为比例阀的气体,通过设置气压校正的点数以及各点电压和对应的气压 值,保证气压精确控制。

### 4.3.6 I/0 口配置与调试

Auslech Details make the difference

系统 I/0 口可自由配置,目前支持机床信号灯、急停/水冷/激光器报警、自润滑、分区除尘、自定义输入、自定义输出、自定义报警等多种形式的配置。

以三色信号灯为例:

用户将信号线连接至相应输出口后,需要在软件进行配置。

MCC3723 数控板卡快速安装指南

#### Auslech Details make the difference http://www.Au3Tech.com

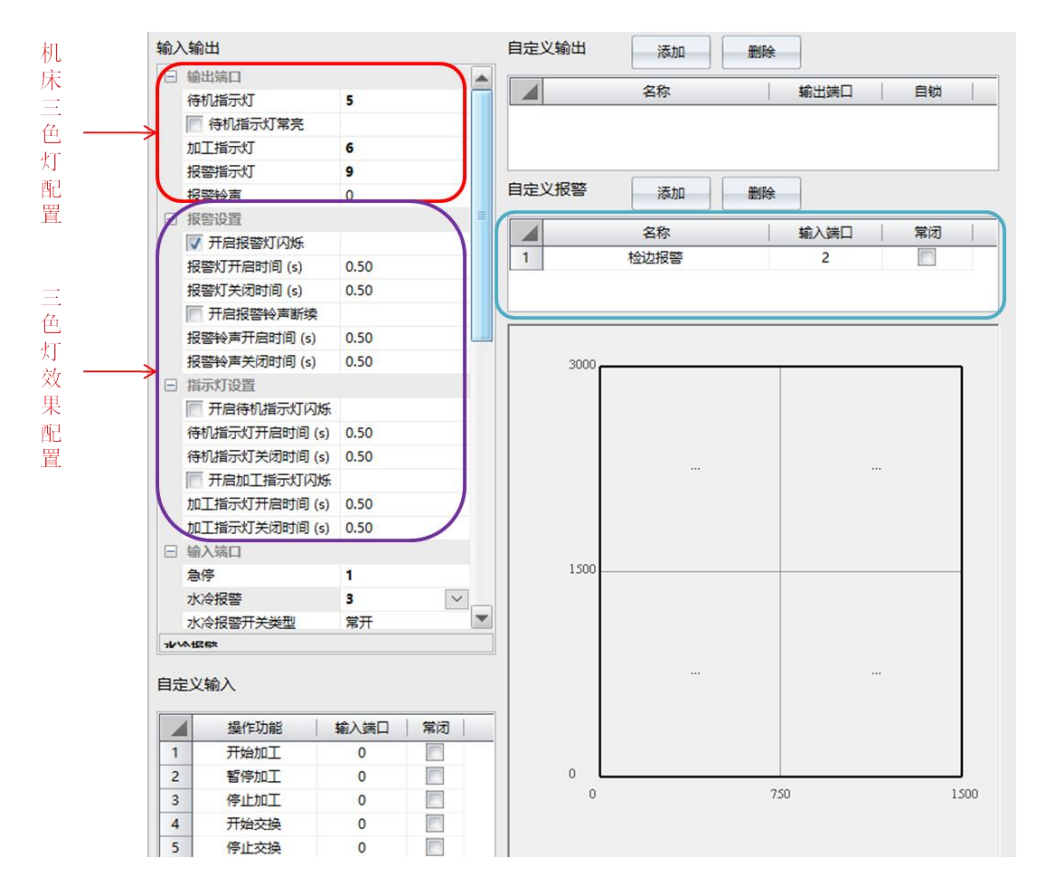

### 4.3.7 手柄配置

手柄使用之前需要与系统进行一对一配对绑定。

绑定步骤:

MCC3723 数控板卡快速安装指南

25

1、插入手柄信号接收器。用户既可插在电脑主机 USB 插槽,也可插在数控板卡 USB 接口上。

2、同时按下手柄左键和右键,完成配对。

| ◆ 开始 图形设计 系统分析 高级                                                                               |           | 1000 |  |  |  |  |
|-------------------------------------------------------------------------------------------------|-----------|------|--|--|--|--|
|                                                                                                 | 軟件设置 系统恢复 | 正正   |  |  |  |  |
| 硬件                                                                                              | 软件        | 辅助功能 |  |  |  |  |
| 使件 软件 辅助功能<br>★<br>★ 新聞功能<br>★<br>★ 新聞功能<br>★<br>★ 新聞功能<br>★<br>★ 出现配对码后,说明系<br>统与手柄已经配对成功<br>》 |           |      |  |  |  |  |
| 5. 试运行                                                                                          |           |      |  |  |  |  |

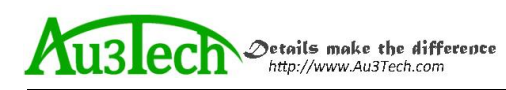

部件配置完成后可以开始试运行。用户可按以下步骤确认:

1、确认各轴运行方向是否正确。

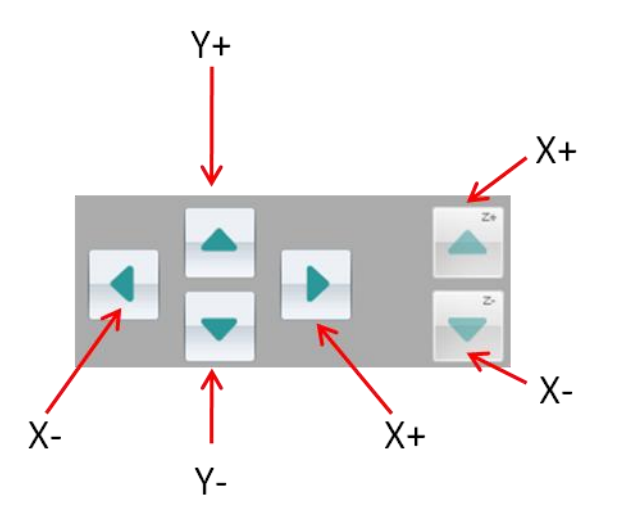

2、确认运行速度/精度是否满足要求,可通过误差测定进行检查。

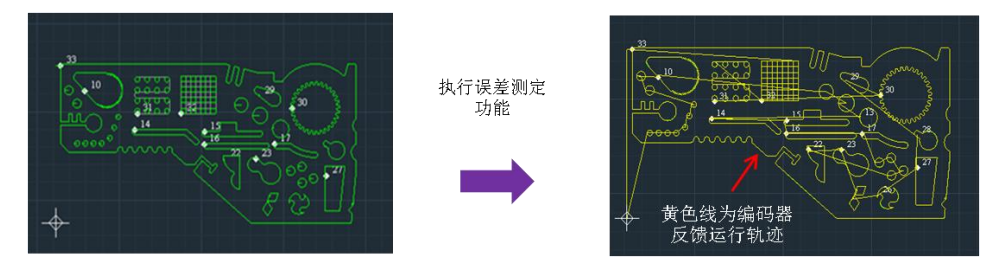

3、确认调高器工作正常。

系统第一次工作时,务必进行浮头标定。标定请依次确保一下内容:

- 切割头正下方已放置待标定的金属板材
- Z轴点动上、点动下方向正确,速度正常
- Z轴上限位正常,Z轴可以正常回原

|                       |     |     |       | 运行状态       |       | 调 | 高器属性         |       |   |
|-----------------------|-----|-----|-------|------------|-------|---|--------------|-------|---|
| <b>探到标</b> 会          |     |     |       | 产品型号       | 3761  | 8 | 调高器参数        |       |   |
| IF ATTAE              |     |     |       | 软件版本       | 60311 |   | 是否使用编码器      |       | 1 |
|                       |     |     |       | 硬件版本       | 0     |   | 伺服方向         | 负向    |   |
|                       |     |     |       | 运行状态       | 0x0   |   | 编码器方向        | 正向    |   |
|                       |     |     |       | 信号强度       | 0     |   | 丝杆螺距 (mm)    | 10.00 |   |
| 运行参数                  |     |     |       | Z轴坐标(mm)   | 0.00  |   | 每转款冲数        | 10000 |   |
| 洞高跟随速度                | 100 |     | mm/s  | 温度(℃)      | 0     |   | 速度增益         | 500   |   |
| Street 1 al. Internet |     |     |       | 报警状态       | 0x30  |   | 编码器每转脉冲数     | 10000 |   |
| 调微上描述派                | 100 |     | mm/s  | 输出状态       | 0x0   |   | 限位美型         | 上下常开  |   |
| 慢速点动速度                | 20  |     | mm/s  | 运行指令       | 0     |   | 轴空移速度 (mm/s) | 200   |   |
|                       | 20  | 100 | mmle  | 指令执行状态     | 0     |   | 轴加速度 (mm/s2) | 10000 |   |
| CALCULATION AND DR    | 50  | 1   | minys | 信号高度       | 0     |   | 轴加速时间 (s)    | 0.04  |   |
| 调高停靠高度                | 30  |     | mm    | 脉冲位置       | 0     |   | 随动容差 (mm)    | 0.05  |   |
|                       |     |     |       | 编码器位置      | 0     |   | 穿孔容差 (mm)    | 0.30  |   |
|                       |     |     |       | 当前速度(mm/s) | 0.00  |   | 随动灵敏度        | 10    |   |

MCC3723 数控板卡快速安装指南

Auglech Details make the difference http://www.Augrech.com

4、确认电动调焦动作是否正常

点击回原、步进上、步进下按键,确认电动调焦头按要求动作。

| 开始图形设计系统分析                    | 高级         |                    |                              |        |        |
|-------------------------------|------------|--------------------|------------------------------|--------|--------|
| ✓ FTC ECH 模拟速<br>控制器 调高器 电动调焦 |            | ] 🛛 🕌<br>3志 运行报告 🖁 | <ul> <li>美差测定参数上传</li> </ul> |        |        |
| 部件监控                          |            | 系统诊                |                              |        |        |
| ☑ 启用状态悬浮窗                     | 运行状态       |                    | 电动调焦属性                       |        |        |
|                               | 产品型号       | 25088              | 🗆 电动调焦参数                     |        |        |
| 回原点 已回原                       | 软件版本       | 81112              | 低气压告警下                       | 浮比例    | 10     |
|                               | 输入状态       | 0x30001            | 高气压告警上                       | 浮比例    | 2000   |
| ANT MAI                       | 输出状态       | 0x0                | 气压告警检测                       | 时间 (s) | 3      |
| ++++-下                        | 报警状态       | 0x0                | 高温告警阈值                       | (°C)   | 50.000 |
| - DALT                        | 运行状态       | 0x80000001         | 高温告警检测                       | 时间 (s) | 5      |
| 点动步长 1.0 mm                   | 运行命令       | 2                  | ■ 是否启用報                      | 如原     |        |
|                               | 轴位置(mm)    | 0.00               |                              |        |        |
| 空移速度 10 💌 mm/s                | 当前速度(mm/s) | 0.00               |                              |        |        |
|                               | 气压(bar)    | 0.0                |                              |        |        |
|                               | 温度(℃)      | 25.5               |                              |        |        |
|                               | 目标气压(bar)  | 0.00               |                              |        |        |
|                               | LED灯颜色     | Oxff               |                              |        |        |
|                               |            |                    |                              |        |        |
| 原点微调 - 0.1 - +                |            |                    |                              |        |        |

说明:原点微调功能用于校正电动调焦视窗零点位置。一般不需要用户调整。

5、确认激光器 /气体工作是否正常。

第一步: 在运行参数中设置气体类型, 开气延时、激光器点射功率、频率等参数。

| 激光控制                                        |                  |                                       |
|---------------------------------------------|------------------|---------------------------------------|
| 激光点射功率 (%)                                  | 10               |                                       |
| 点射激光频率 (Hz)                                 | 5000             |                                       |
| 点射峰值电流 (%)                                  | 100              |                                       |
| 📝 加工时自动控制光闸                                 |                  |                                       |
| 气体控制                                        |                  |                                       |
| 手动气体类型                                      | 空气               |                                       |
| 默认气压 (bar)                                  | 4.00             |                                       |
| 开气延时 (ms)                                   | 100              |                                       |
| 首点开气延时 (ms)                                 | 200              |                                       |
| 换气延时 (ms)                                   | 200              |                                       |
| <sup>第二步:</sup> 在手柄或<br><sup>激光</sup> ,确认有》 | 之控制面板上,<br>激光输出。 | 点击 <u>灾气</u> 按键、确认有气体吹出。打开 光闸 按键,然后点击 |
| 至此玄纮配署会                                     | 成 由于软化           | 上版木不断再新和进行 冬顶功能和参数界面以实际软件为准。          |

如若存在差异或遗漏,请与相关售后技术支持人员联系,也可关注官网发布的最新版本。